# SIMULADOR DE PASADIZO SIM36

Manual de usuario

Revisión documento: 4 de noviembre de 2021

# ÍNDICE

| ADVERTENCIAS                                                                                                    |
|----------------------------------------------------------------------------------------------------|
| Advertencias y notas5                                                                                                    |
| Advertencias5                                                                                                    |
| Notas5                                                                                                    |
| DESCRIPCIÓN DEL PRODUCTO                                                                                                    |
| Especificaciones7                                                                                                    |
| Condiciones ambientales de operación7                                                                                                    |
| Aplicaciones7                                                                                                    |
| Distribución física8                                                                                                    |
| INSTALACIÓN                                                                                                    |
| Alimentación 11                                                                                                    |
| Conexiones al controlador11                                                                                                    |
| Salidas de la simulación del sistema de posición11                                                                                                    |
| Salidas de la simulación de puerta automática13                                                                                                    |
| Entradas para mandos del controlador14                                                                                                    |
| Ejemplos                                                                                                    |
| FUNCIONAMIENTO DEL EQUIPO                                                                                                    |
| Simulación del sistema de posición y de la puerta automática 20                                                                                                    |
| ennuacion del sistema de posición y de la puerta automatica                                                                                                    |
| Simulación del sistema de posición                                                                                                    |
| Simulación del sistema de posición                                                                                                    |
| Simulación del sistema de posición                                                                                                    |
| Simulación del sistema de posición                                                                                                    |
| Simulación del sistema de posición 20   Simulación del sistema de puerta 20   Lista de parámetros 21   Selección de un parámetro en la lista de parámetros 21   CONFIGURACIÓN 23                                                                                                    |
| Simulación del sistema de posición 20   Simulación del sistema de puerta 20   Lista de parámetros 21   Selección de un parámetro en la lista de parámetros 21   CONFIGURACIÓN 23   Introducción 23                                                                                                    |
| Simulación del sistema de posición 20   Simulación del sistema de puerta 20   Lista de parámetros 21   Selección de un parámetro en la lista de parámetros 21   CONFIGURACIÓN 23   Introducción 23   Modificación del valor de un parámetro configurable 23                                                                                              |
| Simulación del sistema de posición 20   Simulación del sistema de puerta 20   Lista de parámetros 21   Selección de un parámetro en la lista de parámetros 21   CONFIGURACIÓN 23   Introducción 23   Modificación del valor de un parámetro configurable 23   Configuración de la velocidad de la cabina 23                                              |
| Simulación del sistema de posición 20   Simulación del sistema de puerta 20   Lista de parámetros 21   Selección de un parámetro en la lista de parámetros 21   CONFIGURACIÓN 23   Introducción 23   Modificación del valor de un parámetro configurable 23   Configuración de la velocidad de la cabina 23   Configuración de la cantidad de paradas 24 |

| Configuración del comportamiento de los sensores de posición          | . 25 |
|-----------------------------------------------------------------------|------|
| ACTUALIZACIÓN DEL PROGRAMA (FIRMWARE)                                 | . 26 |
| Identificación del microprocesador y la versión de firmware del SIM36 | . 26 |
| Actualización del programa                                            | . 26 |
| ENSAYO DE FUNCIONAMIENTO DEL EQUIPO                                   | . 27 |
| Material de ensayo                                                    | . 27 |
| Programa de ensayo                                                    | . 27 |
| Ensayo de funciones básicas                                           | . 27 |

## **ADVERTENCIAS**

#### Advertencias y notas

Este manual asigna significado específico a los términos advertencia y nota:

- Una ADVERTENCIA refiere a procedimientos de operación o prácticas que pueden resultar en lesión de una persona y/o daños del equipo si no se ejecutan adecuadamente
- Una NOTA brinda información útil sobre una función o un procedimiento.

#### **Advertencias**

La fuente de alimentación CA a este equipo debe incluir fusibles. La protección inadecuada puede crear una condición peligrosa.

#### Notas

El controlador y sus accesorios se deberían alimentar por una única fuente de 24Vcc, para evitar inconvenientes por la diferencia entre el nivel de tensión de la referencia interna del controlador y el nivel de la alimentación de los accesorios.

El sistema de posición generado por el SIM36 se configura.

El comportamiento de los sensores generados por el SIM36 al sensar (apertura o cierre) se configura.

El número de paradas del pozo de cada cabina se configura. El valor máximo es 21.

El sistema de posición que aplica al CEA51FB-AV es el 4.51AV.

Para la ejecución del ensayo, los bornes de las borneras "\_be1\_8", "\_be9\_16" y "\_be17\_24" (en la Tabla 2) se deben activar conectándolos al voltaje de referencia de la placa AUXSIM, que es distinto al voltaje de referencia de la placa CEA36-C. Este voltaje es accesible en el punto indicado en la Figura 18.

En las verificaciones de la Tabla 2, las activaciones de las salidas sp1..sp5 y sn1..sn5 se pueden verificar por LEDs indicadores, usando los dispositivos de ensayo TEST36-SAUX1 y TEST36-SAUX2 suministrados por CONTROLES S.A..

# DESCRIPCIÓN DEL PRODUCTO

El SIM36 de CONTROLES S.A. es un simulador de pasadizo de ascensores que permite simular el funcionamiento de 2 cabinas en edificios de hasta 21 paradas, generando las señales de sensores de posición, los contactos de puerta automática y los contactos de traba de seguridad de puertas. Puede ser usado con cualquier controlador de ascensores de CONTROLES S.A.

Este manual contiene las instrucciones para la configuración y el uso del SIM36.

CONTROLES S.A. diseña y produce controladores electrónicos para ascensor desde 1973. A través de los años la meta ha sido siempre lograr unidades pequeñas, simples y robustas, fácilmente integrables a un tablero completo de control de ascensor.

#### Especificaciones

#### Condiciones ambientales de operación

- Temperatura: 0°C a 40°C
- Humedad: 15% a 95% HR no condensada
- Altitud: hasta 4000 m.

#### Aplicaciones

- Hasta 21 paradas
- Hasta 2 cabinas
- Puerta automática o manual, con/sin patín retráctil

- Velocidad de cabina hasta 200 m/min
- Acceso simple y acceso doble
- Renivelación
- Diversos sistemas de detección de posición de la cabina
- Servicio de inspección, servicio independiente y servicio de incendio (emergencia)
- Sensores de posición abren o cierran al sensar.

#### Distribución física

El SIM36 está integrado por una placa CEA36 con un programa específico, una placa auxiliar AUXSIM (Figura 2) y una fuente de alimentación que genera 24 Vcc. El lateral del soporte de aluminio incluye una bornera rotulada con las etiquetas "+24V" y "0V" para alimentación de otros equipos por 24 Vcc (Figura 1).

El SIM36 incluye cables conectados a las entradas y salidas según la Figura 3.

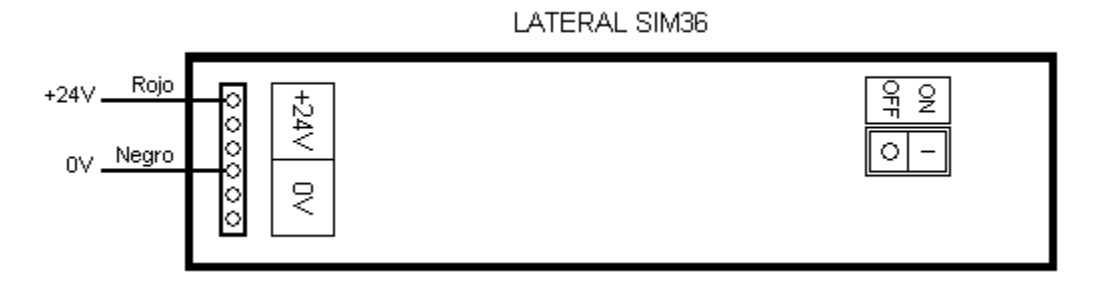

Figura 1

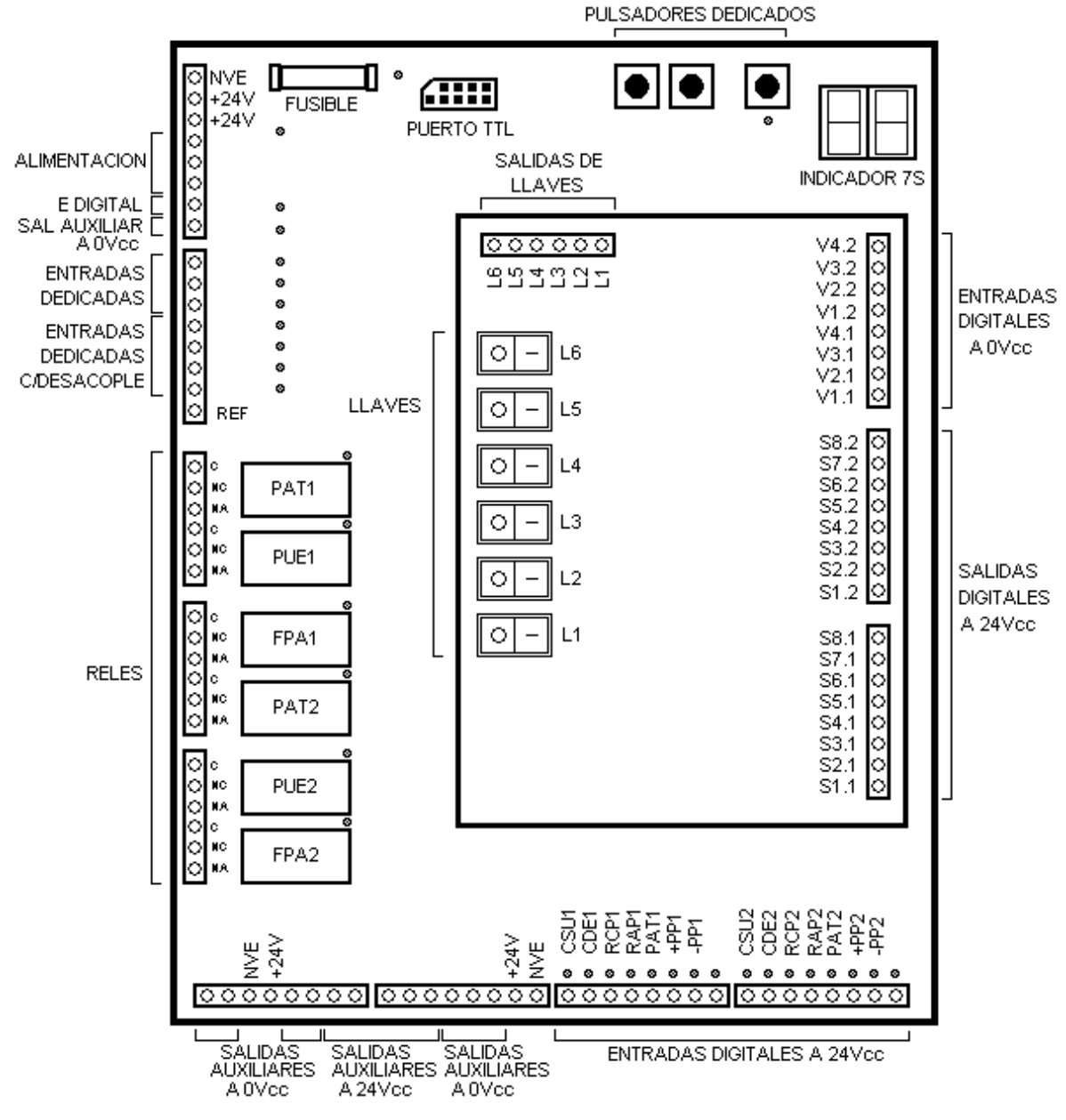

Figura 2

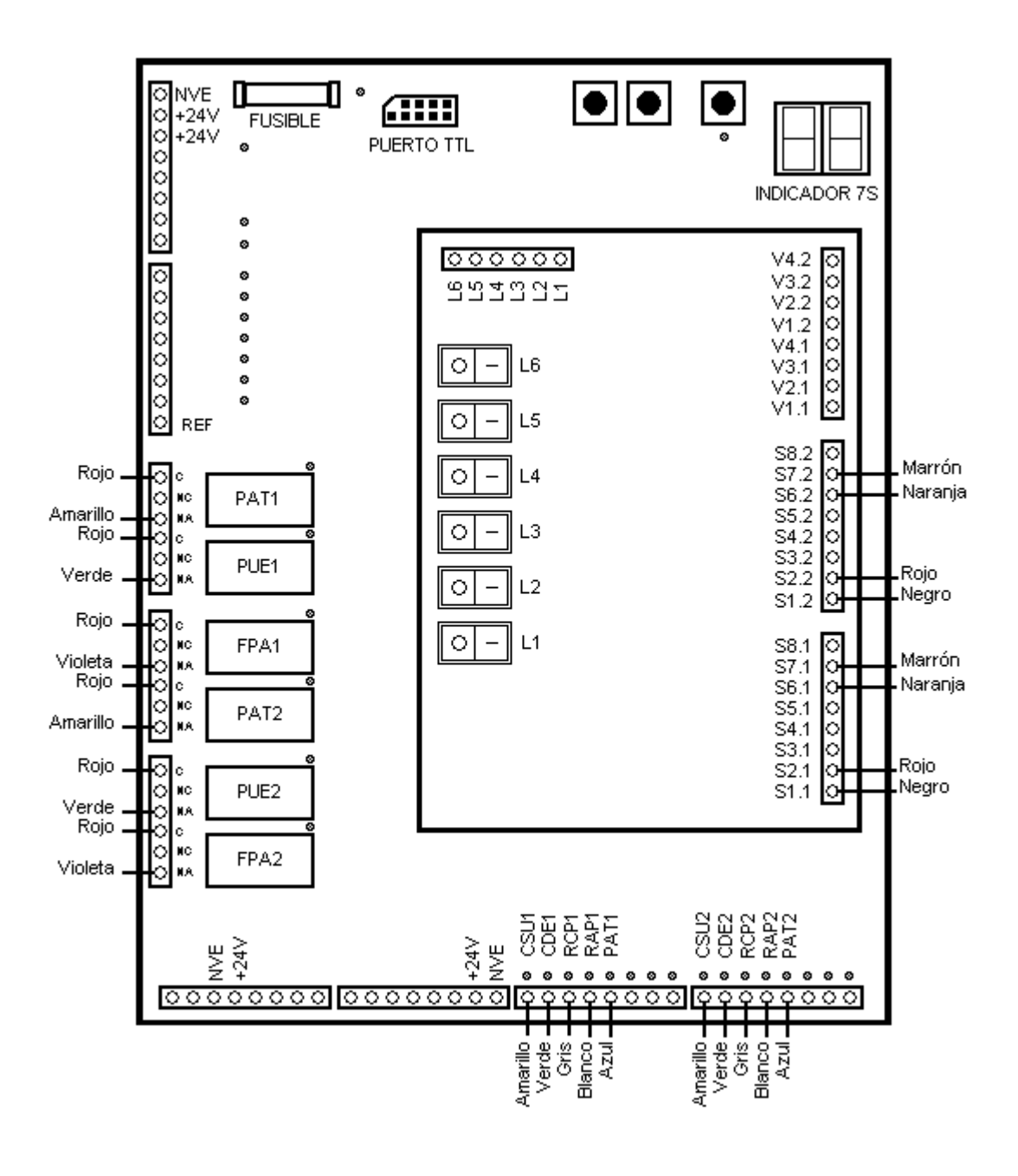

Figura 3

# INSTALACIÓN

#### Alimentación

#### Advertencia:

La fuente de alimentación CA a este equipo debe incluir fusibles. La protección inadecuada puede crear una condición peligrosa.

#### Nota:

El controlador y sus accesorios se deberían alimentar por una única fuente de 24Vcc, para evitar inconvenientes por la diferencia entre el nivel de tensión de la referencia interna del controlador y el nivel de la alimentación de los accesorios.

El SIM36 se alimenta con 220 Vca. El consumo máximo propio es 20VA.

#### **Conexiones al controlador**

El SIM36 simula el funcionamiento de 2 cabinas. Los nombres de las entradas y salidas asociadas a la cabina 1 terminan en "1" (por ejemplo, PUE1, CSU1, S1.1). Los nombres de las entradas y salidas asociadas a la cabina 2 terminan en "2" (por ejemplo, PUE2, CSU2, y S1.2).

#### Salidas de la simulación del sistema de posición

El SIM36 genera señales de sensores de posición en los terminales de salida S1.1 a S8.1 y S1.2 a S8.2 (Figura 4), simulando el desplazamiento de la cabina por el pozo.

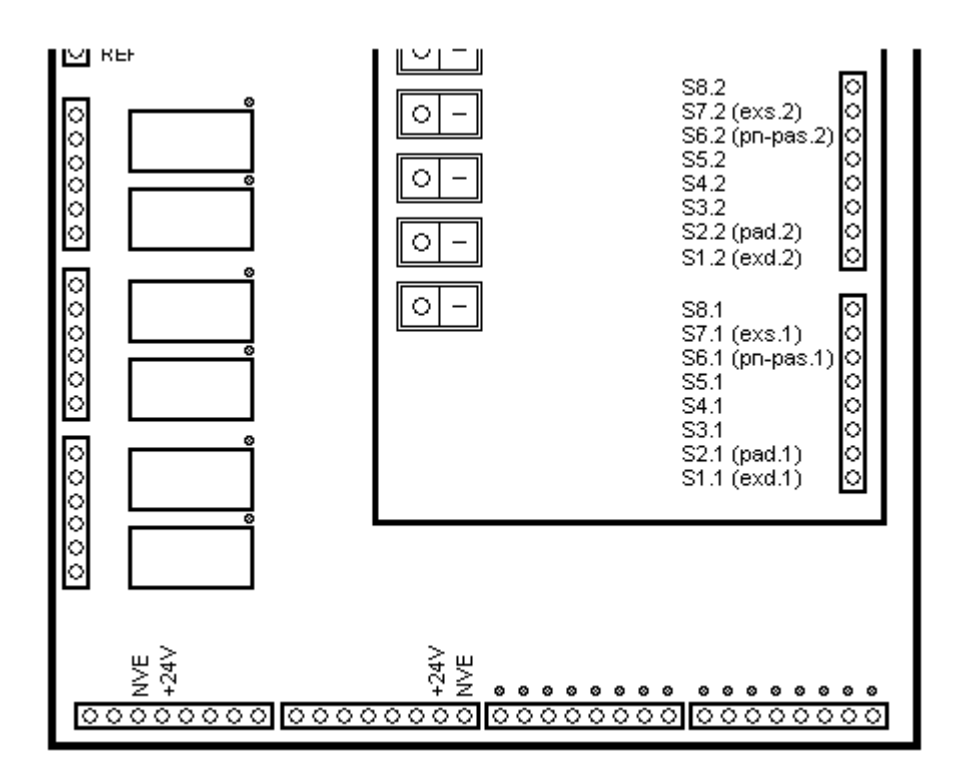

Figura 4

Los terminales simulan sensores que cierran contra 24V. La función de cada terminal depende del sistema de posición configurado, según la Figura 5. La Figura 4 muestra entre paréntesis el nombre alternativo de cada terminal según la función en la simulación de los sistemas de posición.

Nota: El sistema de posición generado por el SIM36 se configura.

Nota: El comportamiento de los sensores generados por el SIM36 al sensar (apertura o cierre) se configura.

| SELECCION DE SISTEMA DE SENSORES (sistema.controlador)            |                          |                        |       |      |     |       |       |        |       |     |       |      |      |     |
|-------------------------------------------------------------------|--------------------------|------------------------|-------|------|-----|-------|-------|--------|-------|-----|-------|------|------|-----|
| 0: para 3.15, 4.15, 4.31, 3.36, 4.36, 4.41, 4.51 (FRENADA CORTA)  |                          |                        |       |      |     |       |       |        |       |     |       |      |      |     |
| 1: para 2.15, 2.31, 2.36, 2.51                                    |                          |                        |       |      |     |       |       |        |       |     |       |      |      |     |
| 2: para 1.15, 3.31, 1.36, 3.51                                    |                          |                        |       |      |     |       |       |        |       |     |       |      |      |     |
| 3: para 7.15, 7.36, 5.51                                          |                          |                        |       |      |     |       |       |        |       |     |       |      |      |     |
| 4: para 6.51                                                      |                          |                        |       |      |     |       |       |        |       |     |       |      |      |     |
| 5: para 5                                                         | 5: para 5.15, 3.41, 5.36 |                        |       |      |     |       |       |        |       |     |       |      |      |     |
| 6: para 6                                                         | .15, 2.                  | 4 <mark>1</mark> , 6.3 | 6     |      |     |       |       |        |       |     |       |      |      |     |
| 7: para 8                                                         | .15, <mark>8</mark> .    | 36                     |       |      |     |       |       |        |       |     |       |      |      |     |
| 8: para 4                                                         | .51AV                    |                        |       |      |     |       |       |        |       |     |       |      |      |     |
| 9: para 5                                                         | .51AV                    |                        |       |      |     |       |       |        |       |     |       |      |      |     |
| 10: para 9                                                        | 9.15, 9                  | .36                    |       |      |     |       |       |        |       |     |       |      |      |     |
| 11: para 1                                                        | 10.15                    |                        |       |      |     |       |       |        |       |     |       |      |      |     |
| 12: para /                                                        | AUX15                    |                        |       |      |     |       |       |        |       |     |       |      |      |     |
| 13: para 3.15, 4.15, 4.31, 3.36, 4.36, 4.41, 4.51 (FRENADA LARGA) |                          |                        |       |      |     |       |       |        |       |     |       |      |      |     |
|                                                                   |                          | DISPC                  | SICIO | N DE | BOR | VES D | E SEI | SOR    | ES SE | GÚN | SISTE | MA   |      |     |
| Borne                                                             | 0                        | 1                      | 2     | 3    | 4   | 5     | 6     | 7      | 8     | 9   | 10    | 11   | 12   | 13  |
| s8                                                                |                          |                        |       |      |     |       |       |        |       |     |       |      |      |     |
| s7                                                                | exs                      | exs                    | exs   |      | exs | exs   | exs   |        | exs   | exs | exs   | exs  |      | exs |
| s6                                                                | pas                      | pn                     | pn    | pas  | pas | pas   | pas   | pas    | pas   | pas | pas   | pava | ssup | pas |
| <b>s</b> 5                                                        |                          |                        |       |      |     |       |       |        | prexs | sns |       |      |      |     |
| s4                                                                | zd                       | 1                      |       |      |     |       | pniv  | 2<br>2 | zd    |     | zd    |      |      | zd  |
| s3                                                                |                          |                        |       |      |     |       |       |        | prexd | sin |       |      |      |     |
| s2                                                                | pad                      |                        |       | pad  | pad | pad   | pad   | pad    | pad   | pad | pad   | pniv | sinf | pad |
| <mark>s1</mark>                                                   | exd                      | exd                    | exd   |      | exd | exd   | exd   | exd    | exd   | exd | exd   | exd  | sini | exd |

## Figura 5

#### Salidas de la simulación de puerta automática

El SIM36 genera las siguientes señales de puerta automática (Figura 6):

- Contacto de fin de abierta, en los terminales de salida FPA1 y FPA2
- Contacto de puerta automática cerrada, en los terminales de salida PUE1 y PUE2
- Contacto de traba de seguridad de puertas activa, en los terminales de salida PAT1 y PAT2.

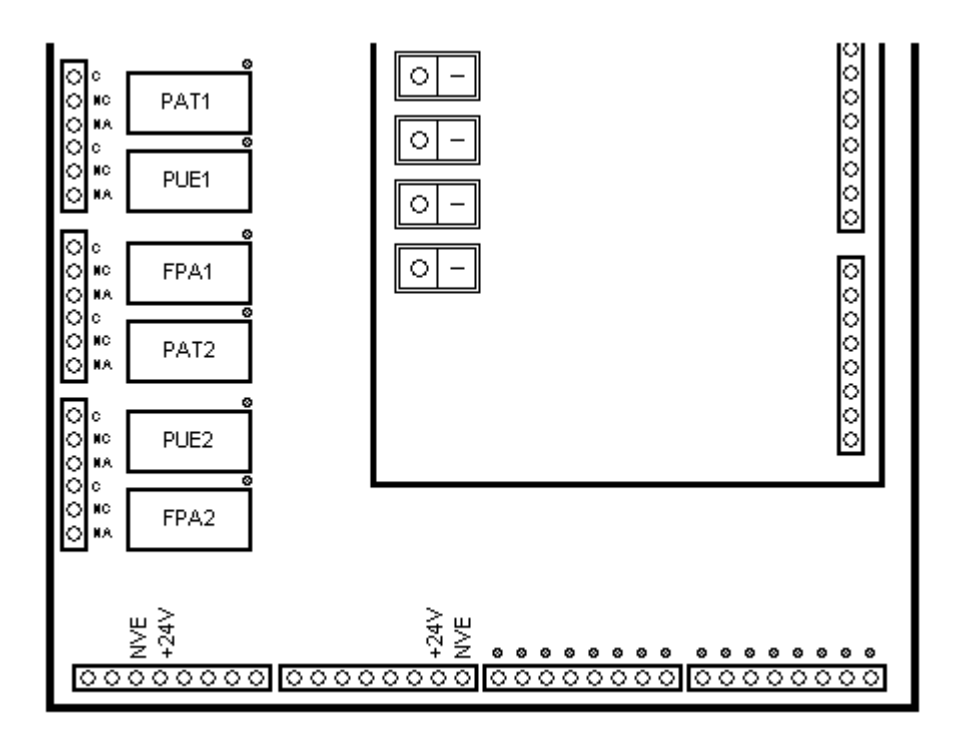

Figura 6

### Entradas para mandos del controlador

El SIM36 incluye entradas para los siguientes mandos del controlador (Figura 7):

- Mando de subir, en los terminales de entrada CSU1 y CSU2
- Mando de bajar, en los terminales de entrada CDE1 y CDE2
- Mando de abrir puerta automática, en los terminales de entrada RAP1 y RAP2
- Mando de cerrar puerta automática, en los terminales de entrada RCP1 y RCP2
- Mando de patín retráctil, en los terminales de entrada PAT1 y PAT2.

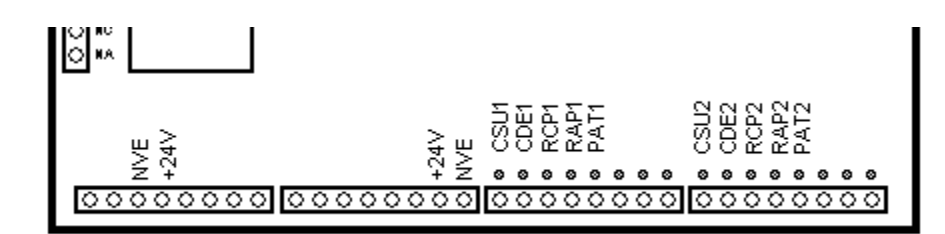

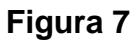

## <u>Ejemplos</u>

Basado en la distribución de cables de la Figura 8 y la Figura 9, se muestran ejemplos de conexión del SIM36 a controladores de ascensores de CONTROLES S.A.:

- CEA51FB (Figura 10)
- CEA36 (Figura 11)
- CEA15+ (Figura 12).

LATERAL SIM36

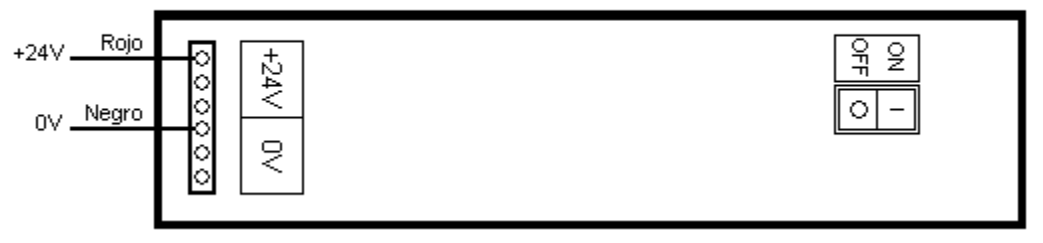

Figura 8

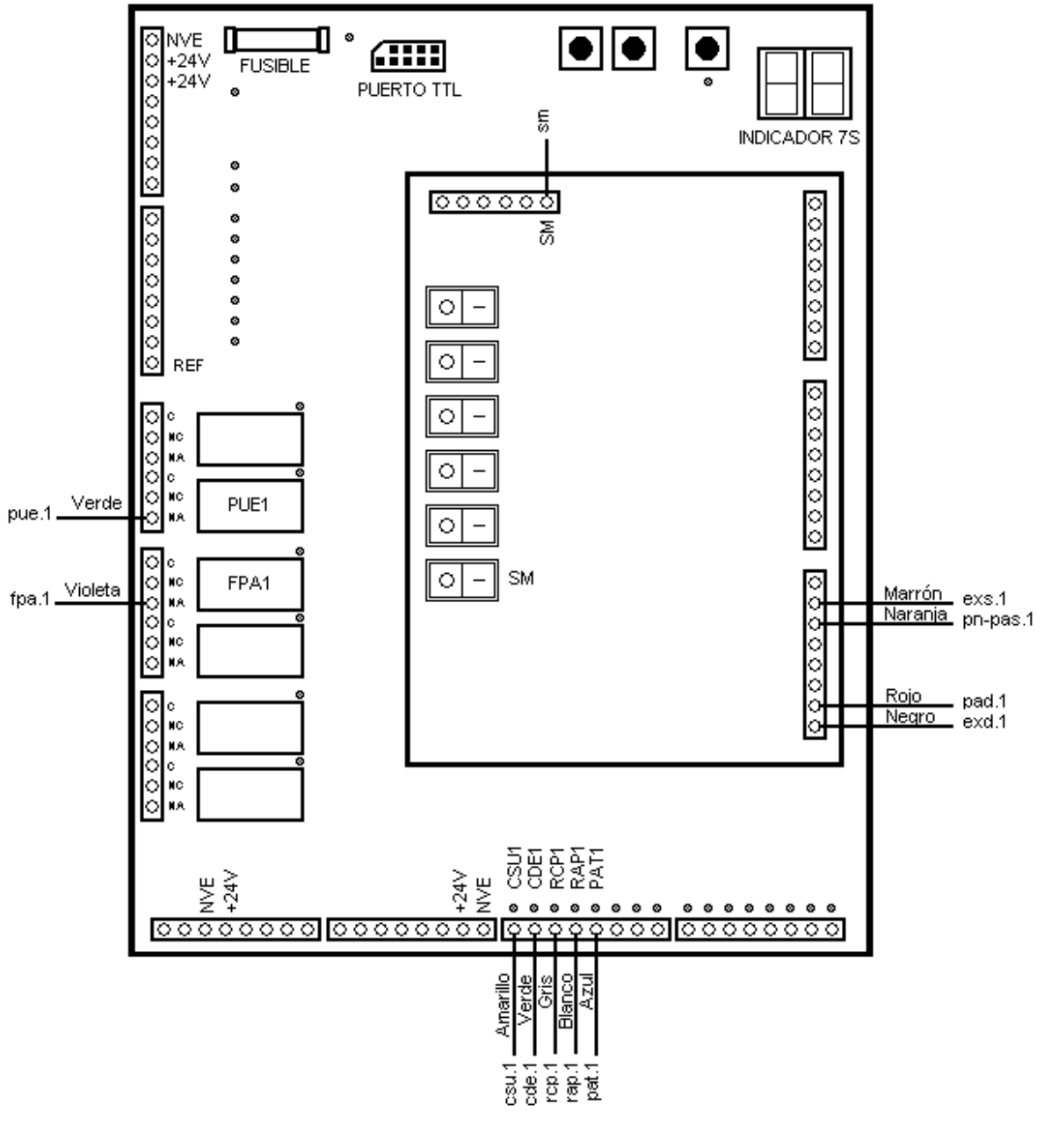

Figura 9

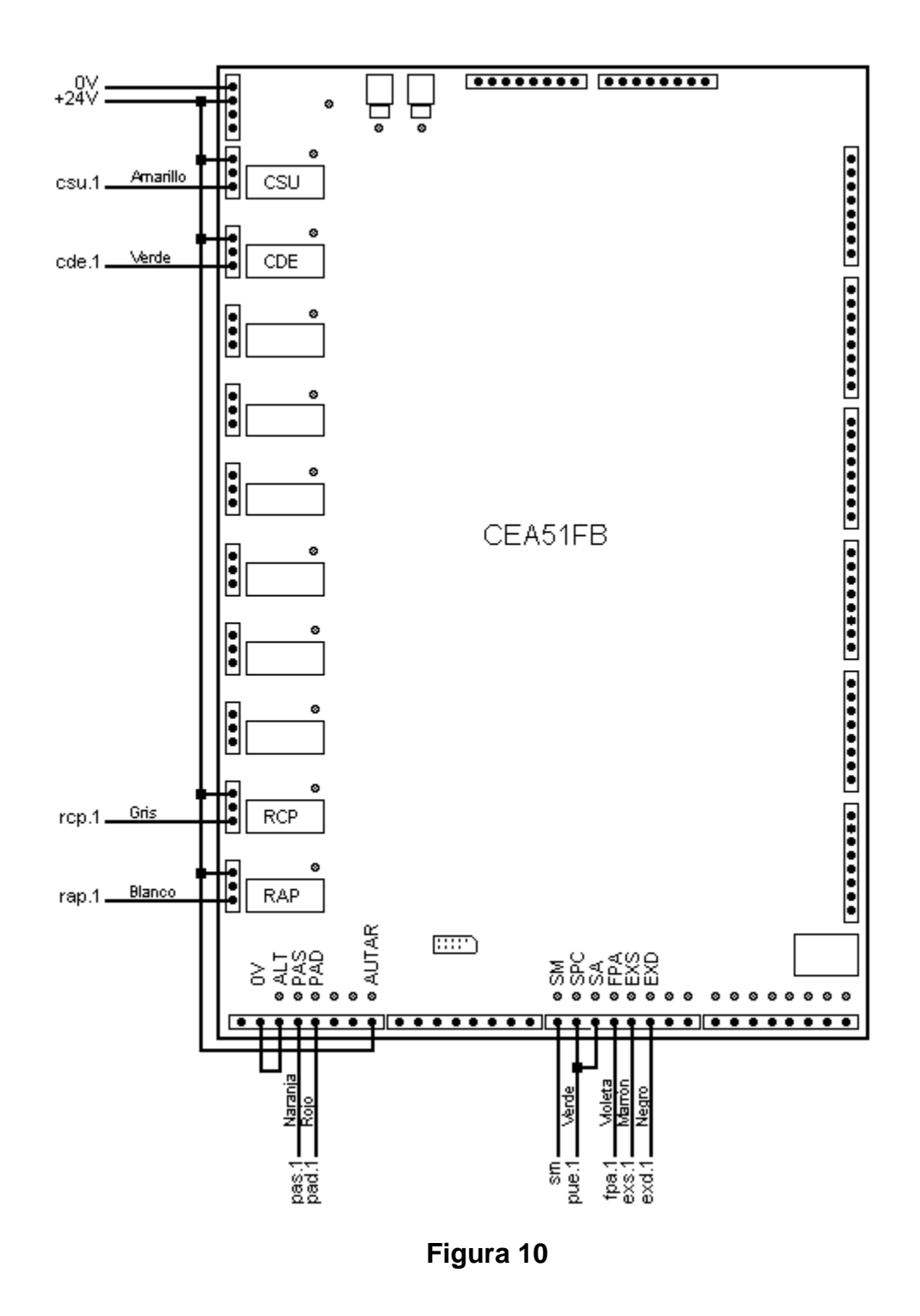

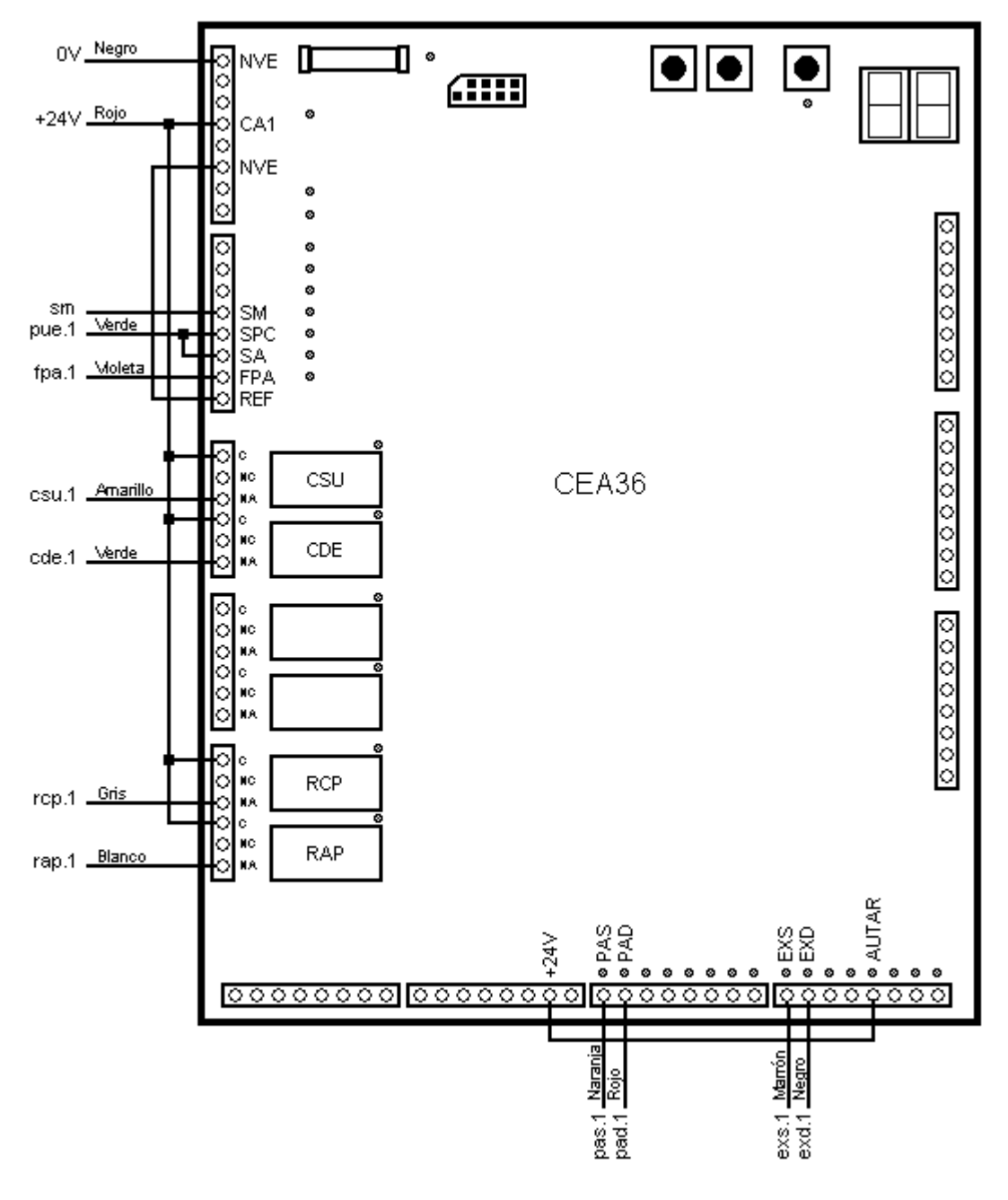

Figura 11

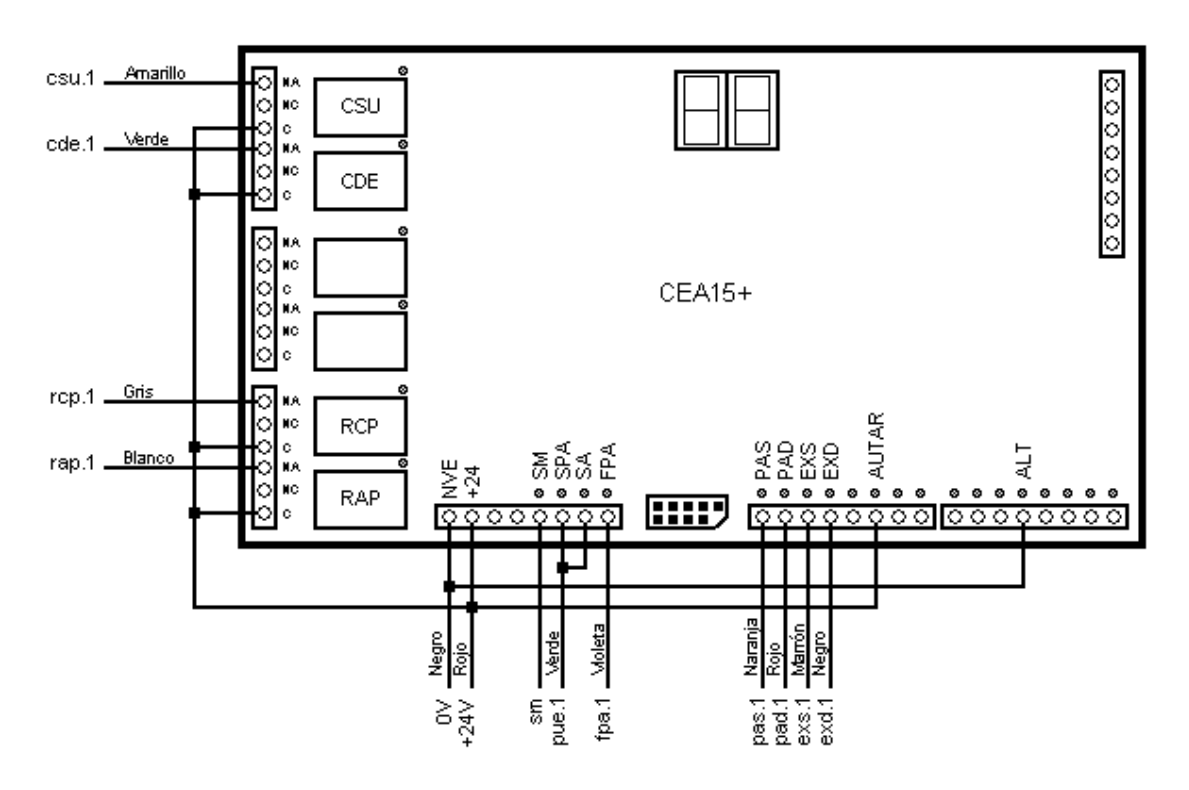

Figura 12

# FUNCIONAMIENTO DEL EQUIPO

#### Simulación del sistema de posición y de la puerta automática

A partir de los mandos de un controlador, el SIM36 genera las salidas para la simulación del sistema de posición y la simulación de puerta automática.

#### Simulación del sistema de posición

Al encender inicia la posición entre las paradas 1 y 2. Las órdenes de subir y bajar desde los relés del controlador de cabina a los bornes CSUi y CDEi mandan la generación de señales de salida Sni de sensores del sistema de posición (n = 1 a 8, i = 1 a 2). El movimiento se detiene en los extremos del pozo de acuerdo a la altura seleccionada aunque se mantengan las órdenes.

Nota: El número de paradas del pozo de cada cabina se configura. El valor máximo es 21.

#### Simulación del sistema de puerta

Las órdenes de abrir y cerrar puerta desde los relés del controlador de cabina a los bornes RCPi y RAPi (i = 1 a 2) mandan la generación de la señal de Fin de Puerta Abierta por el relé FPAi y de PUErta completamente cerrada por el relé PUEi.

La orden del relé de patín del controlador al borne PATi manda la acción del relé PATi.

### Lista de parámetros

El SIM36 incluye una lista de parámetros que se puede navegar usando el indicador y los pulsadores dedicados "MODO", "+" y "-" (Figura 13).

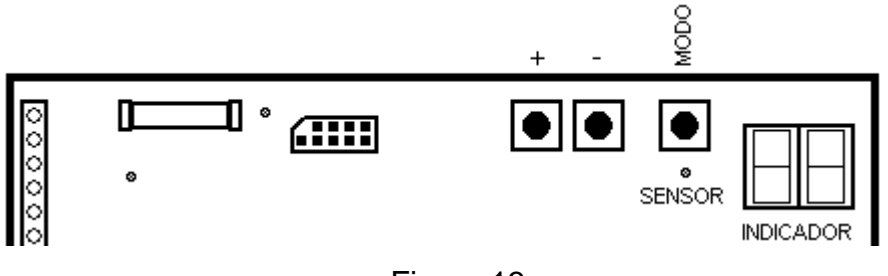

Figura 13

La lista de parámetros incluye parámetros configurables e información de estado, según la Tabla 1.

Tabla 1

| Parámetro | Тіро                   | Descripción                                                              |
|-----------|------------------------|--------------------------------------------------------------------------|
| U         | Parámetro configurable | Velocidad de simulación (ver capítulo CONFIGURACIÓN)                     |
| A1        | Parámetro configurable | Cantidad de paradas del pozo de la cabina 1 (ver capítulo CONFIGURACIÓN) |
| A2        | Parámetro configurable | Cantidad de paradas del pozo de la cabina 2 (ver capítulo CONFIGURACIÓN) |
| P1        | Información de estado  | Posición de la cabina 1 (00 a A1)                                        |
| P2        | Información de estado  | Posición de la cabina 2 (00 a A2)                                        |
| S1        | Parámetro configurable | Sistema de posición de la cabina 1 (ver capítulo<br>CONFIGURACIÓN)       |
| S2        | Parámetro configurable | Sistema de posición de la cabina 2 (ver capítulo<br>CONFIGURACIÓN)       |

### Selección de un parámetro en la lista de parámetros

Para seleccionar un parámetro de la lista de parámetros, seguir los siguientes pasos:

- Mantener oprimido el pulsador MODO
- Avanzar (retroceder) en la lista de parámetros oprimiendo el pulsador + (-), hasta que el indicador muestra el nombre del parámetro

• Liberar el pulsador MODO.

# CONFIGURACIÓN

#### Introducción

El SIM36 es configurable por los parámetros configurables de la Lista de parámetros y por entradas digitales.

#### Modificación del valor de un parámetro configurable

Para modificar el valor de un parámetro configurable, seguir los siguientes pasos:

- Seleccionar el parámetro de la lista según la sección Lista de parámetros del capítulo FUNCIONAMIENTO DEL EQUIPO
- Incrementar el valor oprimiendo el botón "+". Decrementar el valor oprimiendo el botón "-".

### Configuración de la velocidad de la cabina

La velocidad de la cabina se configura por el valor del parámetro configurable U y por el estado de los terminales de entradas digitales Vxi:

- Parámetro configurable U: velocidad de simulación predefinida para ambas cabinas: 01 a 50. Si la distancia entre paradas es 2 m, la velocidad es 4xU m/min
- Terminales Vxi: si alguno de los terminales Vxi está activo, la velocidad de la cabina quedará determinada por el borne Vxi activo con x mayor, según V4=120 m/min, V3=60 m/min, V2=25 m/min, V1=12 m/min.

## Configuración de la cantidad de paradas

La cantidad de paradas de cada pozo se configura por los valores de los parámetros configurables A1 (cabina 1) y A2 (cabina 2). La cantidad mínima de paradas es 2 (02) y la cantidad máxima de paradas es 21.

#### Configuración del sistema de posición

El sistema de posición de cada cabina se configura por los valores de los parámetros configurables S1 (cabina 1) y S2 (cabina 2), según la Figura 14.

Nota: El sistema de posición que aplica al CEA51FB-AV es el 4.51AV.

| SELECCION DE SISTEMA DE SENSORES (sistema.controlador)            |                                |         |       |      |     |       |       |             |       |     |       |      |      |     |
|-------------------------------------------------------------------|--------------------------------|---------|-------|------|-----|-------|-------|-------------|-------|-----|-------|------|------|-----|
| 0: para 3.15, 4.15, 4.31, 3.36, 4.36, 4.41, 4.51 (FRENADA CORTA)  |                                |         |       |      |     |       |       |             |       |     |       |      |      |     |
| 1: para 2.15, 2.31, 2.36, 2.51                                    |                                |         |       |      |     |       |       |             |       |     |       |      |      |     |
| 2: para 1                                                         | 2: para 1.15, 3.31, 1.36, 3.51 |         |       |      |     |       |       |             |       |     |       |      |      |     |
| 3: para 7.15, 7.36, 5.51                                          |                                |         |       |      |     |       |       |             |       |     |       |      |      |     |
| 4: para 6.51                                                      |                                |         |       |      |     |       |       |             |       |     |       |      |      |     |
| 5: para 5                                                         | 5: para 5.15, 3.41, 5.36       |         |       |      |     |       |       |             |       |     |       |      |      |     |
| 6: para 6                                                         | .15, 2.                        | 41, 6.3 | 6     |      |     |       |       |             |       |     |       |      |      |     |
| 7: para 8                                                         | .15, 8.                        | 36      |       |      |     |       |       |             |       |     |       |      |      |     |
| 8: para 4                                                         | .51AV                          |         |       |      |     |       |       |             |       |     |       |      |      |     |
| 9: para 5                                                         | .51AV                          |         |       |      |     |       |       |             |       |     |       |      |      |     |
| 10: para 9                                                        | 9.15, 9                        | .36     |       |      |     |       |       |             |       |     |       |      |      |     |
| 11: para 10.15                                                    |                                |         |       |      |     |       |       |             |       |     |       |      |      |     |
| 12: para AUX15                                                    |                                |         |       |      |     |       |       |             |       |     |       |      |      |     |
| 13: para 3.15, 4.15, 4.31, 3.36, 4.36, 4.41, 4.51 (FRENADA LARGA) |                                |         |       |      |     |       |       |             |       |     |       |      |      |     |
|                                                                   |                                | DISPC   | SICIO | N DE | BOR | VES D | E SEI | <b>NSOR</b> | ES SE | GÚN | SISTE | MA   |      |     |
| Borne                                                             | 0                              | 1       | 2     | 3    | 4   | 5     | 6     | 7           | 8     | 9   | 10    | 11   | 12   | 13  |
| s8                                                                |                                |         |       |      |     |       |       |             |       |     |       |      |      |     |
| s7                                                                | exs                            | exs     | exs   |      | exs | exs   | exs   |             | exs   | exs | exs   | exs  |      | exs |
| s6                                                                | pas                            | pn      | pn    | pas  | pas | pas   | pas   | pas         | pas   | pas | pas   | pava | ssup | pas |
| s5                                                                | s5 prexs sns                   |         |       |      |     |       |       |             |       |     |       |      |      |     |
| s4                                                                | zd                             |         |       |      |     |       | pniv  |             | zd    |     | zd    |      |      | zd  |
| s3                                                                |                                |         |       |      |     |       |       |             | prexd | sin |       |      |      |     |
| s2                                                                | pad                            |         |       | pad  | pad | pad   | pad   | pad         | pad   | pad | pad   | pniv | sinf | pad |
| s1                                                                | exd                            | exd     | exd   |      | exd | exd   | exd   | exd         | exd   | exd | exd   | exd  | sini | exd |

Figura 14

## Configuración del comportamiento de los sensores de posición

El SIM36 permite configurar si los sensores abren o cierran al sensar.

Para cambiar el comportamiento de los sensores generados por el SIM36 al sensar (de apertura a cierre o viceversa) seguir los siguientes pasos:

- Apagar el SIM36
- Manteniendo el pulsador MODO oprimido (Figura 15), encender el SIM36.

El LED SENSOR (Figura 15) encendido indica sensores que cierran. El LED SENSOR apagado indica que los sensores abren.

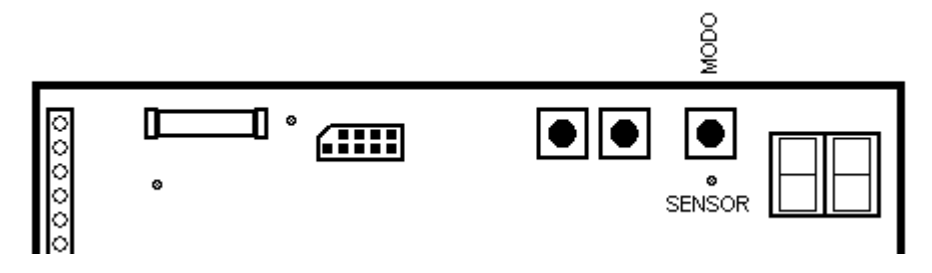

Figura 15

# ACTUALIZACIÓN DEL PROGRAMA (FIRMWARE)

## Identificación del microprocesador y la versión de firmware del SIM36

La identificación del microprocesador y la versión del fimware del SIM36 requiere de:

- PC Windows
- Programa terminal para Windows
- Adaptador ATTL/USB-F.

Seguir los siguientes pasos:

- 1) Conectar el puerto TTL del SIM36 a un PC por un adaptador ATTL/USB-F
- 2) En el PC abrir una consola a 19200 baudios, 1 stop, sin paridad, sin control de flujo
- 3) Encender el SIM36:
- Si el microprocesador es NXP transmite el mensaje "SIM36 15.nn", siendo "nn" la versión del programa
- Si el microprocesador es ATMEL transmite el mensaje "SIM36 16.nn", siendo "nn" la versión del programa.

### Actualización del programa

Una vez identificado el microprocesador, solicitar instrucciones para la actualización del programa al fabricante.

# ENSAYO DE FUNCIONAMIENTO DEL EQUIPO

#### Material de ensayo

- PC Windows
- Programa terminal para Windows
- Adaptador ATTL/USB-F
- Programa de ensayo "ENSAYO.HEX"
- Indicador I7SXX
- Indicador IMP2SXX.

#### Programa de ensayo

Contactar al fabricante solicitando el programa de ensayo "ENSAYO.HEX" (por información de contacto ver el pié de la primer página de este manual). Cargar el programa de ensayo según el capítulo ACTUALIZACIÓN DEL PROGRAMA (FIRMWARE).

### Ensayo de funciones básicas

- 1) Conectar el puerto TTL del SIM36 a un PC por un adaptador ATTL/USB-F
- 2) En el PC abrir una consola a 19200 baudios, 1 stop, sin paridad, sin control de flujo
- 3) Encender el SIM36. Verificar que:
- EI SIM36 transmite "SIM36"
- En la consola transmitir "1". Verificar que el SIM36 responde "2"

- En la consola transmitir "2". Verificar que el SIM36 responde "3"
- 4) Apagar y encender el SIM36. Verificar que muestra "21" en el indicador
- 5) Apagar el SIM36
- 6) Conectar indicador I7SXX a \_sn7 e indicador IMP2SXX a \_sn8 (Figura 16)

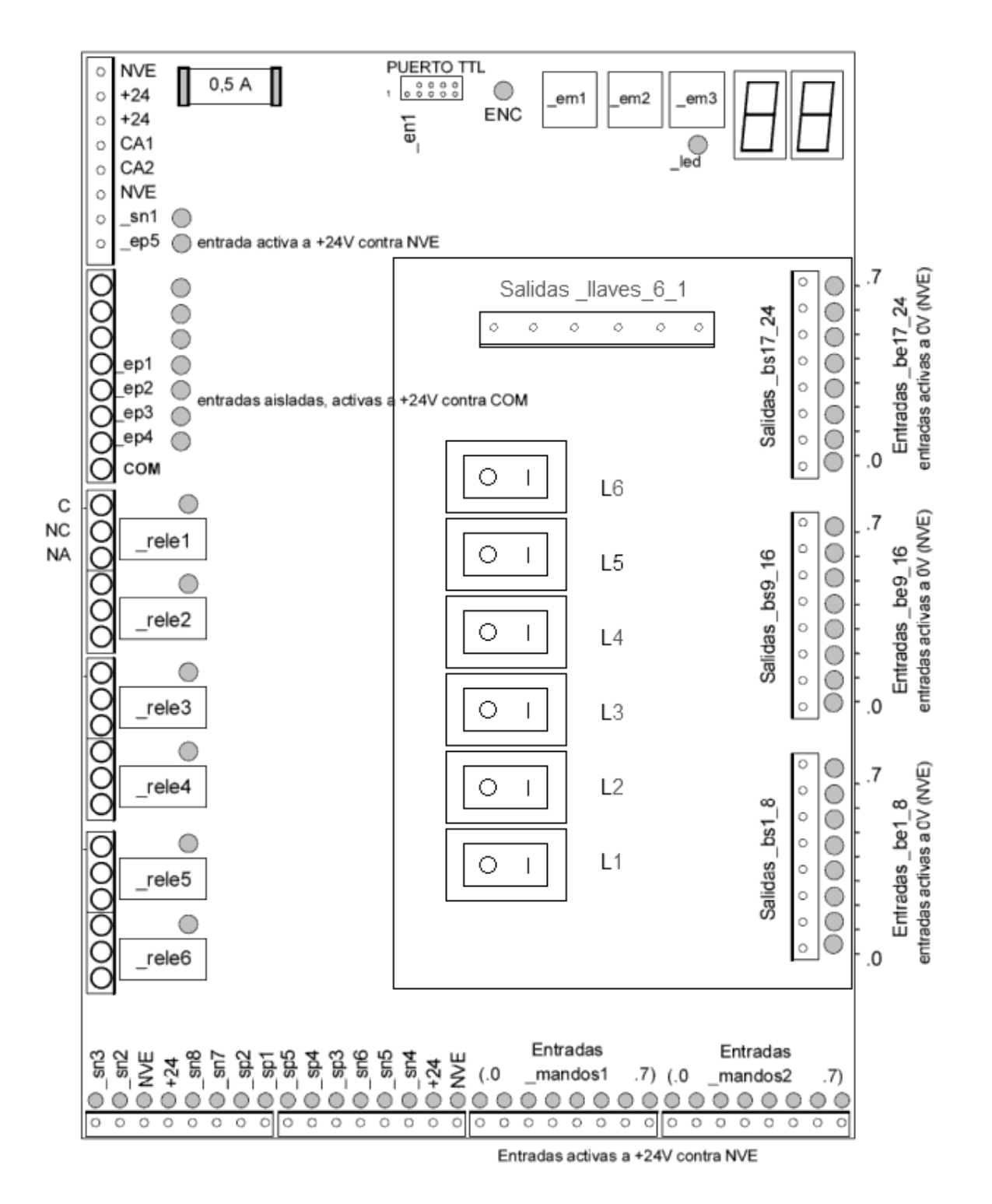

Figura 16

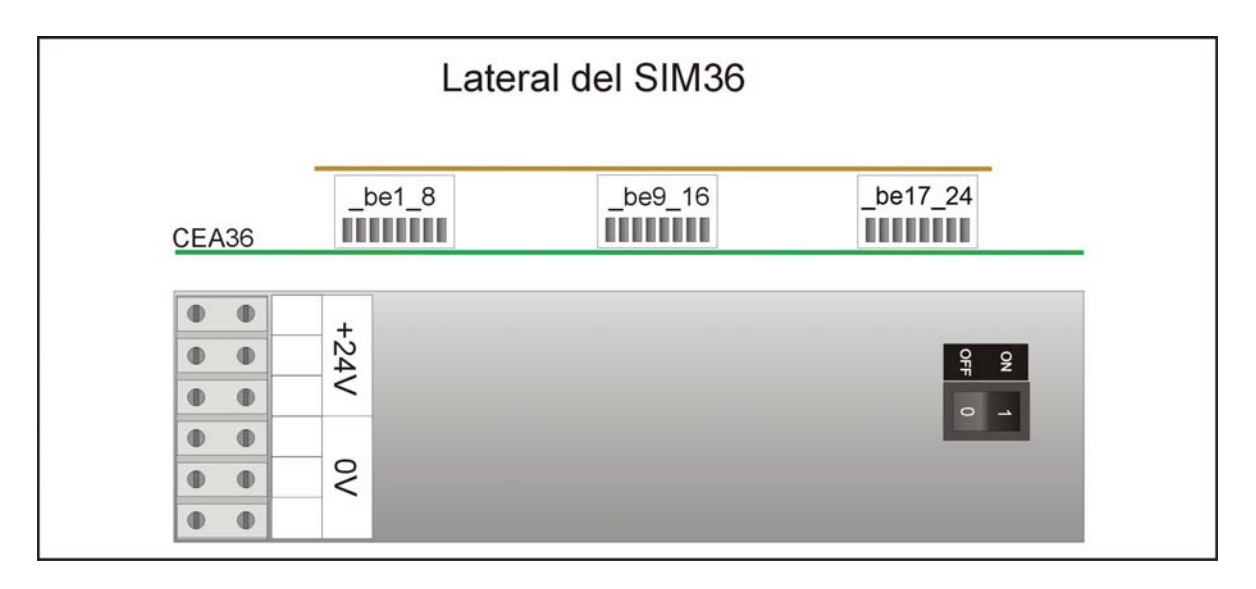

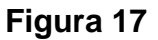

7) Tomando como referencia la distribución de terminales de ensayo en la Figura 16 y en la Figura 17, verificar cada resultado de la Tabla 2.

Nota: Para la ejecución del ensayo, los bornes de las borneras "\_be1\_8", "\_be9\_16" y "\_be17\_24" (en la Tabla 2) se deben activar conectándolos al voltaje de referencia de la placa AUXSIM, que es distinto al voltaje de referencia de la placa CEA36-C. Este voltaje es accesible en el punto indicado en la Figura 18.

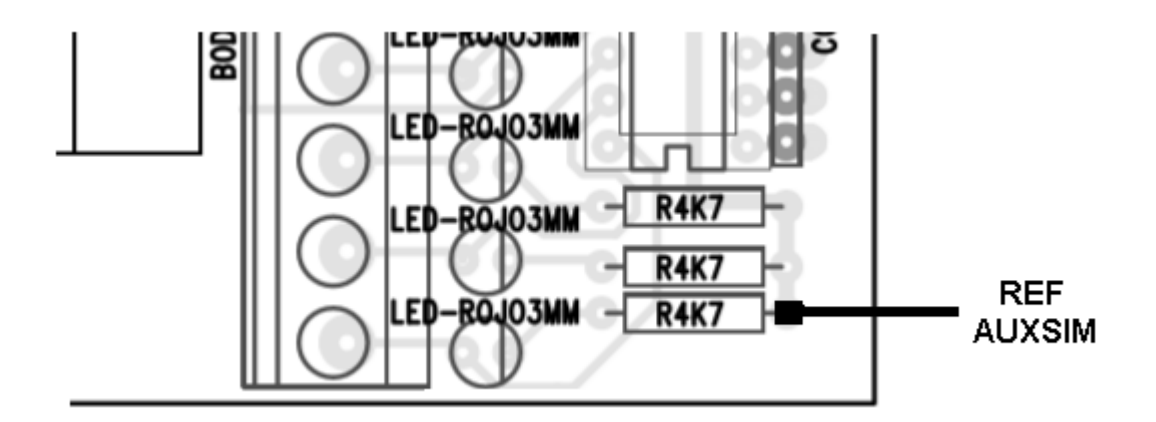

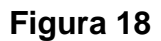

#### Nota:

En las verificaciones de la Tabla 2, las activaciones de las salidas sp1..sp5 y sn1..sn5 se pueden verificar por LEDs indicadores, usando los dispositivos de ensayo TEST36-SAUX1 y TEST36-SAUX2 suministrados por CONTROLES S.A..

| ENTRADAS      | ESTADO ACTIVO             | SALIDAS      | COMPORTAMIENTO   |
|---------------|---------------------------|--------------|------------------|
| _mandos1[07]  | 24V contra NVE            | _bs1_8[07]   | LED intermitente |
| _mandos2[07]  | 24V contra NVE            | _bs9_16[07]  | LED intermitente |
| _be1_8[07]    | REF AUXSIM                | _bs9_16[07]  | LED intermitente |
| _be9_16[07]   | REF AUXSIM                | _bs17_24[07] | LED intermitente |
| _be17_24[07]  | REF AUXSIM                | _bs1_8[07]   | LED intermitente |
| _ep1          | 24V contra COM            | _rele1       | Enciende LED     |
|               |                           | _sn4         | 0V               |
| _ep2          | 24V contra COM            | _rele2       | Enciende LED     |
|               |                           | _sn5         | 0V               |
| _ep3          | 24V contra COM            | _rele3       | Enciende LED     |
|               |                           | _sn6         | 0V               |
| _ep4          | 24V contra COM            | _rele4       | Enciende LED     |
|               |                           | _sp3         | 24V              |
| _em1          | Oprimido                  | _rele5       | Enciende LED     |
|               |                           | _sp4         | 24V              |
| _em2          | Oprimido                  | _rele6       | Enciende LED     |
|               |                           | _sp5         | 24V              |
| _ep5          | 24V contra NVE            | _sp1         | 24V              |
|               |                           | _sn2         | 0V               |
| _en1          | NVE                       | _sp2         | 24V              |
|               |                           | _sn3         | 0V               |
| _em3 con _ep1 | Oprimido y 24V contra COM | _sn1         | 0V               |
| _em3 con _ep2 | Oprimido y 24V contra COM | _led         | Enciende LED     |

#### Tabla 2

- 8) Abrir las llaves L1 a L6
- Cerrar la llave L1 y verificar que existe continuidad entre el borne \_llaves\_1 y CA1. Abrir la llave L1
- 10)Cerrar la llave L2 y verificar que existe continuidad entre el borne \_llaves\_2 y CA1. Abrir la llave L2

- 11)Cerrar la llave L3 y verificar que existe continuidad entre el borne \_llaves\_3 y CA1. Abrir la llave L3
- 12)Cerrar la llave L4 y verificar que existe continuidad entre el borne \_llaves\_4 y CA1. Abrir la llave L4
- 13)Cerrar la llave L5 y verificar que existe continuidad entre el borne \_llaves\_5 y CA1. Abrir la llave L5
- 14)Cerrar la llave L6 y verificar que existe continuidad entre el borne \_llaves\_6 y CA1. Abrir la llave L6
- 15)Cerrar las llaves L1 a L6
- 16)Abrir la llave L1 y verificar que no existe continuidad entre el borne \_llaves\_1 y CA1. Cerrar la llave L1
- 17)Abrir la llave L2 y verificar que no existe continuidad entre el borne \_llaves\_2 y CA1. Cerrar la llave L2
- 18)Abrir la llave L3 y verificar que no existe continuidad entre el borne \_llaves\_3 yCA1. Cerrar la llave L3
- 19)Abrir la llave L4 y verificar que no existe continuidad entre el borne \_llaves\_4 y CA1. Cerrar la llave L4
- 20)Abrir la llave L5 y verificar que no existe continuidad entre el borne \_llaves\_5 y CA1. Cerrar la llave L5
- 21)Abrir la llave L6 y verificar que no existe continuidad entre el borne \_llaves\_6 y CA1. Cerrar la llave L6.

Página 32 de 32